【ブラウザの設定手順】

- 1. Internet Explorer を起動する。
- 2. 画面右上[ツール]メニューの[インターネットオプション]をクリックする。
- 3. [インターネットオプション]ダイアログボックスの[詳細設定]タブをクリックする。
- 4. [セキュリティ]カテゴリにて、以下の通り設定をする。

## ・【必須】

- 「SSL2.0を使用する」、「SSL3.0を使用する」のチェックボックスからチェックを外す
- ・【必須】
- 「TLS1.0を使用する」のチェックボックスにチェックを入れる
- ※【使用可能な場合のみ】
- 「TLS1.1 の使用」、「TLS1.2 の使用」のチェックボックスにチェックを入れる
- 5. ダイアログボックス右下の[適用]ボタンをクリックする。
- 6. InternetExplorerを閉じ、再度起動すれば設定完了。

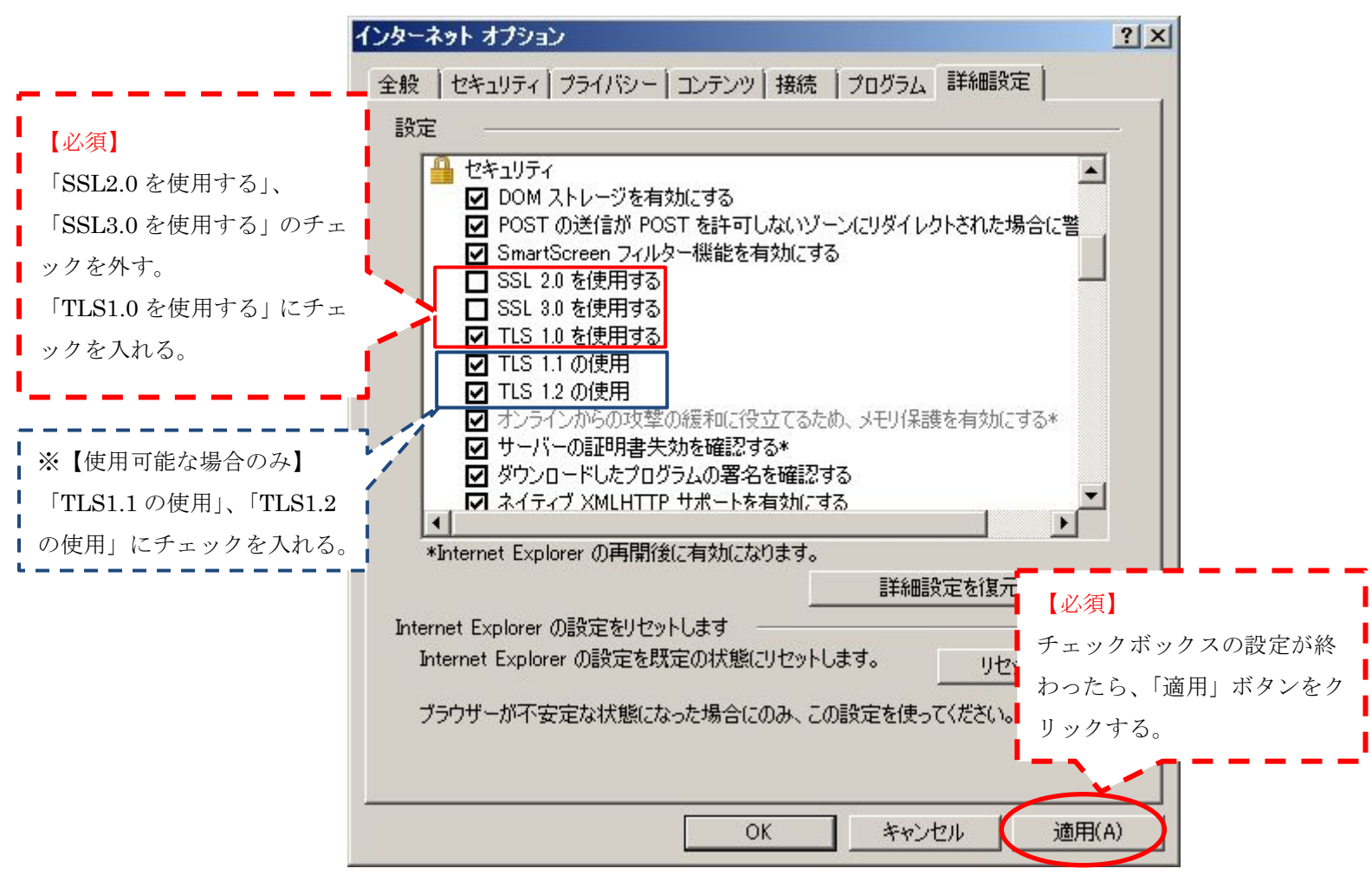